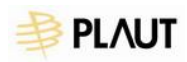

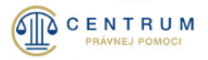

# IS CPP – Externí spolupracovníci

Podanie žiadosti o vyúčtovanie trov právneho zastupovania / odmeny za mediáciu

používateľská príručka

Verzia 1.0

11.03.2025

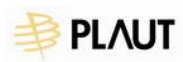

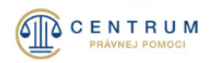

# OBSAH

| 1 | Slov | ník pojmov a skratiek3                                   |
|---|------|----------------------------------------------------------|
| 2 | Sym  | boly v aplikácii4                                        |
| 3 | Úvo  | d5                                                       |
| 4 | Exte | rný portál IS CPP – Externí spolupracovníci6             |
|   | 4.1  | Prihlásenie do aplikácie6                                |
|   | 4.2  | Odhlásenie z aplikácie8                                  |
|   | 4.3  | Úvodná obrazovka - Prípady9                              |
|   | 4.4  | Filtrovanie a zobrazovanie záznamov10                    |
|   | 4.5  | Profil používateľa11                                     |
| 5 | Poda | anie žiadosti o vyúčtovanie trov právneho zastupovania13 |
|   | 5.1  | Spisová značka súdu13                                    |
|   | 5.2  | Úkony právnej služby14                                   |
|   | 5.3  | Paušálne odmeny16                                        |
|   | 5.4  | Finančná spoluúčasť oprávnenej osoby podľa §6 zákona19   |
|   | 5.5  | Sumarizácia vyúčtovania19                                |
|   | 5.6  | Dokumenty preukazujúce ukončenie právnej veci20          |
|   | 5.7  | Podanie žiadosti o vyúčtovanie TPZ20                     |
| 6 | Poda | anie žiadosti o vyúčtovanie odmeny za mediáciu22         |
|   | 6.1  | Odmena mediátora22                                       |
|   | 6.2  | Finančná spoluúčasť oprávnenej osoby podľa §6 zákona23   |
|   | 6.3  | Sumarizácia vyúčtovania24                                |
|   | 6.4  | Dokumenty preukazujúce ukončenie právnej veci24          |
|   | 6.5  | Podanie žiadosti o vyúčtovanie odmeny za mediáciu24      |
| 7 | Dop  | Inenie podanej žiadosti a Odvolanie voči rozhodnutiu26   |

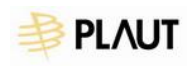

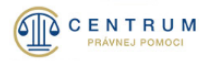

# 1 Slovník pojmov a skratiek

| Skratka | Význam                                   |
|---------|------------------------------------------|
| IS CPP  | Informačný systém Centrum právnej pomoci |
| EP      | Externý portál                           |
| TPZ     | Trovy právneho zastupovania              |
| РНМ     | Pohonné hmoty                            |
| VS      | Variabilný symbol                        |
| KS      | Konštantný symbol                        |
| SS      | Špecifický symbol                        |

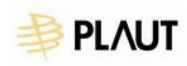

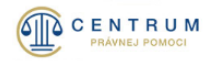

# 2 Symboly v aplikácii

| Symbol | Význam   |
|--------|----------|
| 1      | Upraviť  |
| Ŵ      | Vymazať  |
| Ŧ      | Stiahnuť |
| 0      | Zobraziť |

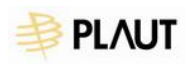

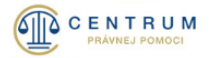

# 3 Úvod

Informačný systém CPP umožňuje automatizáciu procesov a modernizáciu služieb Centra právnej pomoci. IS CPP zvyšuje kvalitu, štandard a dostupnosť elektronických služieb pre občanov, zamestnancov CPP a externých partnerov Centra právnej pomoci.

Informačný systém CPP pozostáva z:

- interného portálu IS CPP
- externého portálu IS CPP

Interný portál IS CPP je určený zamestnancom Centra právnej pomoci. Externý portál (EP IS CPP) slúži pre verejnosť, klientov a partnerov Centra právnej pomoci.

Tento dokument bližšie popisuje ako v časti pre partnerov podať žiadosť o vyúčtovanie trov právneho zastupovania, resp. žiadosť o vyúčtovanie odmeny za mediáciu.

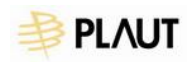

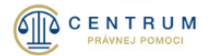

# 4 Externý portál IS CPP – Externí spolupracovníci

Externý portál IS CPP – časť pre externých spolupracovníkov umožňuje:

- prístup k evidencii prípadov
- podať žiadosť o vyúčtovanie trov právneho zastupovania v prípade právnikov, pozri. kapitola <u>5</u>
   <u>Podanie žiadosti o vyúčtovanie trov právneho zastupovania</u>
- podať žiadosť o odmenu za mediáciu v prípade mediátorov, pozri kapitola <u>6 Podanie žiadosti o</u> vyúčtovanie odmeny za mediáciu
- podať odvolanie alebo doplnenie k odoslaným žiadostiam o vyúčtovanie TPZ / odmeny za mediáciu

# 4.1 Prihlásenie do aplikácie

Prihlasovanie do EP IS CPP sa nachádza na webovej adrese <u>https://www.centrumpravnejpomoci.sk/</u>. Po kliknutí na tlačidlo Prihlásenie sa zobrazí obrazovka Prihlásenie do portálu, kde si používateľ vyberie možnosť Externí spolupracovníci.

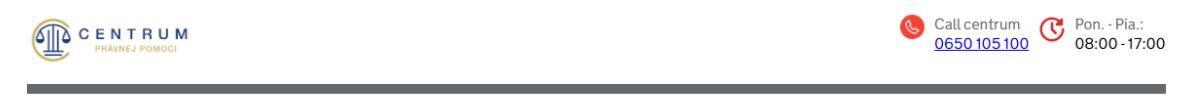

# Prihlásenie do portálu

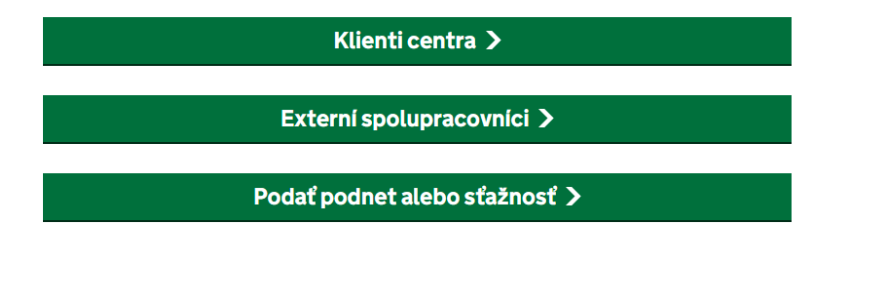

< Späť

\land Hore

Následne sa prihlási vybraným spôsobom:

- pomocou slovenského dokladu
- mobilným kľúčom cez aplikáciu Slovensko v mobile
- pomocou iného európskeho dokladu

Každý používateľ má svoje jedinečné prihlasovacie údaje.

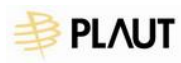

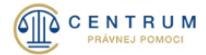

# Prihlásenie cez portál slovensko.sk

Vyberte si jednu z nasledujúcich možností:

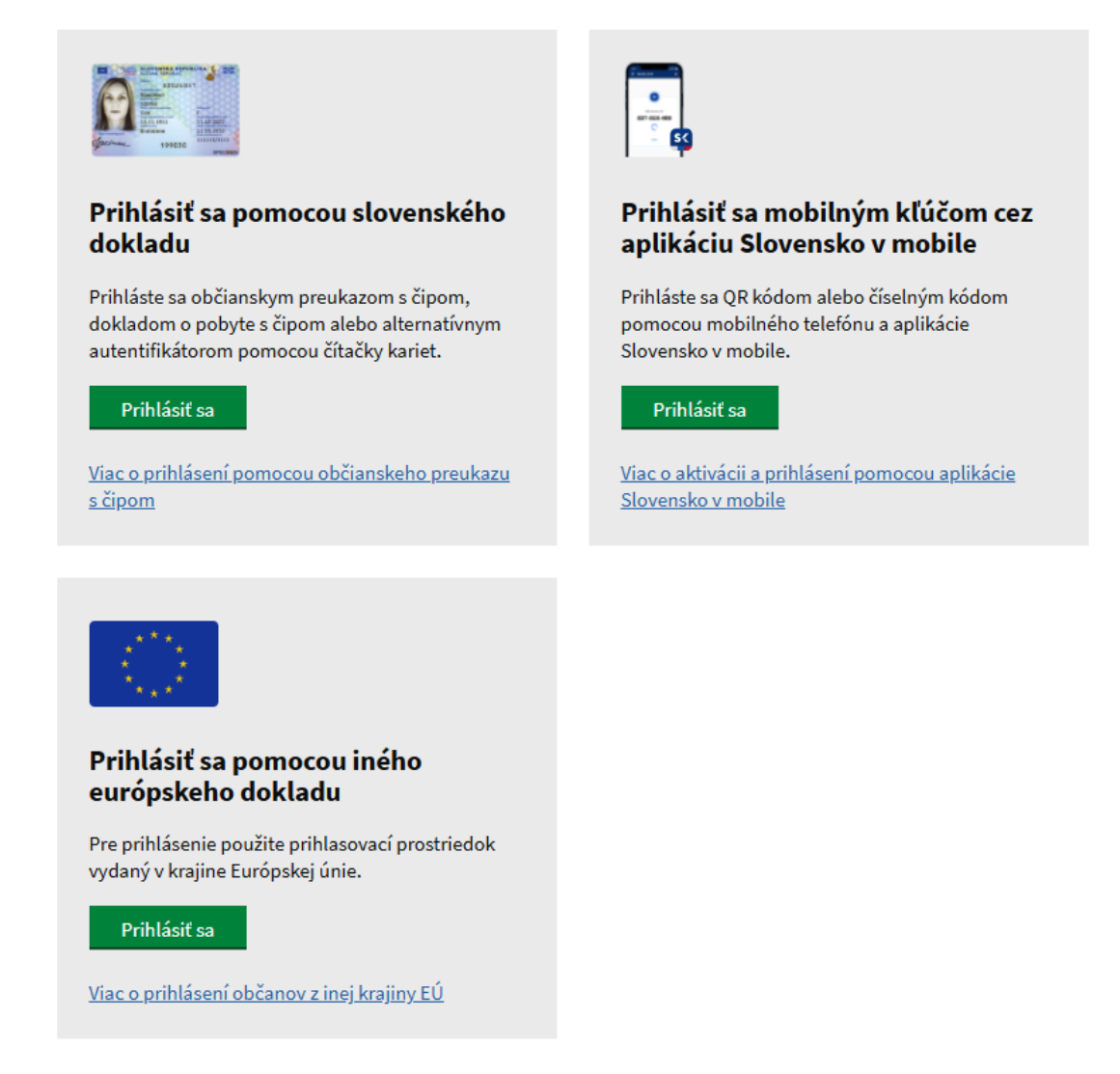

Po úspešnom prihlásení do aplikácie je profil prihláseného používateľa zobrazený v pravom hornom rohu aplikácie.

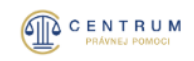

Identita 83300442 🗸

V ľavom hornom rohu je umiestnené logo Centra právnej pomoci. V priebehu práce v aplikácii sa môže používateľ kedykoľvek kliknutím na logo vrátiť na úvodnú obrazovku.

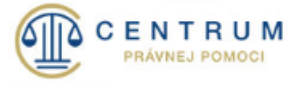

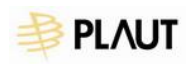

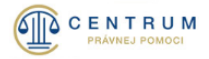

# 4.2 Odhlásenie z aplikácie

Pre ukončenie práce v aplikácii je nutné vykonať odhlásenie. Odhlásenie prebehne výberom možnosti Odhlásiť, ktorú je možné zobraziť kliknutím na meno prihláseného používateľa v pravom hornom rohu.

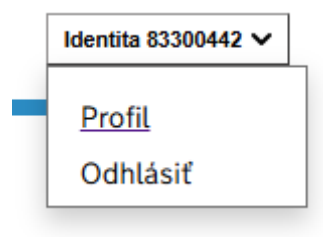

Samotné odhlásenie je potrebné následne potvrdiť kliknutím na tlačidlo Odhlásiť.

| PORTÁL CE        | ENTRA PRÁVNEJ | ρομοςι |
|------------------|---------------|--------|
|                  | Odhlásenie    |        |
| Budete odhlásení |               |        |
|                  | Odhlásiť      |        |
|                  |               |        |

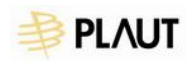

# 4.3 Úvodná obrazovka- Prípady

Po prihlásení má používateľ zobrazenú úvodnú obrazovku aplikácie so všetkými jeho prípadmi evidovanými v IS CPP.

| Pripady                    |                   |                        |                         |               |               |                   |
|----------------------------|-------------------|------------------------|-------------------------|---------------|---------------|-------------------|
| Filtrovať obsah            |                   |                        |                         |               | <u>Rozba</u>  | aliť obsah filtra |
|                            |                   |                        |                         |               |               |                   |
| 637 záznamov               |                   |                        |                         |               | Počet na stra | anu 10 🗸          |
| Klient +                   | Číslo spisu CPP 🕈 | Spisová značka<br>súdu | \$<br>Zastupovanie od 🕈 | Stav vyúčtova | nia           |                   |
| Radka<br>Nedoložoubnodová  | KaBB-/3803/2025   |                        | 25. 2. 2025             | Podaná        |               | Detail »          |
| Radek Úmrtjkehodový        | KaBB-/3804/2025   |                        | 25. 2. 2025             | Podaná        |               | Detail »          |
| Zuzana<br>Úmrtdvwrodová    | KaBB-/3805/2025   |                        | 25. 2. 2025             |               |               | Detail »          |
| Karol Úmrtgifzodový        | KaBB-/3806/2025   |                        | 25. 2. 2025             |               |               | Detail »          |
| Jana Fohnjfofci            | KaBB-/3819/2025   |                        | 25. 2. 2025             |               |               | Detail »          |
| Marek Neprihlqsskovic      | KaBB-/3832/2025   |                        | 25. 2. 2025             |               |               | Detail »          |
| Rebeka Odnattdvfa          | KaBB-/3837/2025   |                        | 25. 2. 2025             |               |               | Detail »          |
| Karol Odnateijzovic        | KaBB-/3838/2025   |                        | 25. 2. 2025             |               |               | Detail »          |
| Peter Zmenjkogovic         | KaBB-/3862/2025   |                        | 25. 2. 2025             |               |               | Detail »          |
| Katarina Vymentqoka        | KaBB-/3864/2025   |                        | 25. 2. 2025             |               |               | Detail »          |
| Rebeka Vymenrueoa          | KaBB-/3872/2025   |                        | 25. 2. 2025             |               |               | Detail »          |
| Barbora Vymenfmvma         | KaBB-/3873/2025   |                        | 25. 2. 2025             |               |               | Detail »          |
| Katarina<br>Priznufshciová | KaBB-/3761/2025   |                        | <br>24. 2. 2025         |               |               | Detail »          |
| Ivana Odňattwikciová       | KaBB-/3764/2025   |                        | 24. 2. 2025             |               |               | Detail »          |
| Radka Osobitkdqlciová      | KaBB-/3790/2025   |                        | 24. 2. 2025             |               |               | Detail »          |
|                            |                   |                        |                         |               |               |                   |

Predchádzajúca 1

1 <u>2</u> <u>3</u> ... <u>43</u> Nasledujúca

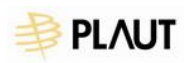

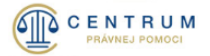

# 4.4 Filtrovanie a zobrazovanie záznamov

#### Nad tabuľkou prípadov sa nachádza panel pre filtrovanie a zobrazovanie záznamov v tabuľke.

| Pripady         |                              |
|-----------------|------------------------------|
| Filtrovať obsah | <u>Rozbaliť obsah filtra</u> |
|                 |                              |
| 637 záznamov    | Počet na stranu 🛛 10 🗸       |

## 4.4.1 Filtrovanie záznamov

Prípady

Filtrovať záznamy je možné po kliknutí na tlačidlo Rozbaliť obsah filtra. Záznamy je možné filtrovať podľa mena klienta, spisovej značky súdu vyplnením údajov a stavu vyúčtovania výberom z možností, prípadne ich kombináciou. Záznamy v tabuľke sa aktualizujú podľa nastaveného filtra. Ak si používateľ želá skryť filter, klikne na tlačidlo Zbaliť obsah filtra.

Kliknutím na tlačidlo Zrušiť filter sa tabuľka vráti do pôvodného stavu.

| Filtrovať obsah                            |                            |                  | Zbaliť obsah filtra    |
|--------------------------------------------|----------------------------|------------------|------------------------|
| Klient                                     | Spisová značka súdu        | Stav vyučtovania |                        |
| meno klienta                               | číslo spisovej značky súdu | Podaná           | ~                      |
| Zobraziť aj neuplatnené<br>Zrušiť filter   |                            |                  |                        |
| 143 záznamov<br>Stav vyučtovania: PODANÁ X |                            | F                | Počet na stranu 🛛 10 🗸 |

# 4.4.2 Zobrazovanie záznamov

Používateľ si môže zvoliť, koľko záznamov chce zobraziť naraz v tabuľke prípadov. Spraví tak kliknutím na číslo v časti Počet na stranu.

| Počet na stranu | 10 🗸 |
|-----------------|------|
|                 | 10   |
|                 | 25   |
|                 | 50   |
|                 | 100  |

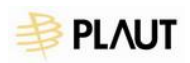

# 4.5 Profil používateľa

Pred začatím používania aplikácie je vhodné vyplniť profil používateľa. Profil je možné nastaviť výberom možnosti Profil, ktorá sa zobrazí po kliknutí na meno prihláseného používateľa v pravom hornom rohu.

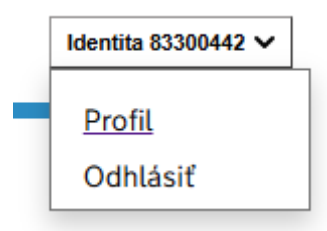

# Používateľ vyplní a uloží nasledovné údaje:

– Identifikačné údaje

| Názov kancelárie / právneho zástupc                           | u        |                                          |      |                      |          |          |  |
|---------------------------------------------------------------|----------|------------------------------------------|------|----------------------|----------|----------|--|
| Zadajte názov kancelárie / právneho                           | zástupcu |                                          |      |                      |          |          |  |
| Číslo v zozname SAK                                           |          |                                          | 1    | IČO                  |          |          |  |
| Zadajte číslo v zozname SAK                                   |          |                                          | [    | Zadajte IČO          |          |          |  |
|                                                               |          |                                          |      |                      |          |          |  |
| Uložiť                                                        |          |                                          |      |                      |          |          |  |
| Kontaktné údaje                                               |          |                                          |      |                      |          |          |  |
| Kontaktné údaje                                               |          |                                          |      |                      |          |          |  |
| Telefón                                                       |          |                                          | 1    | Mobil                |          |          |  |
| Zadajte telefónne číslo                                       |          |                                          |      | Zadajte mobilné čísl | 0        |          |  |
| Email                                                         |          |                                          |      |                      |          |          |  |
| Zadajte email                                                 |          |                                          |      |                      |          |          |  |
| Adresa sídla                                                  |          |                                          |      |                      |          |          |  |
| Názov ulice                                                   |          |                                          |      |                      |          |          |  |
| Zadajte názov ulice                                           |          |                                          |      |                      |          |          |  |
| Súnisné číslo                                                 |          | Orientačné číslo                         |      |                      | PSČ      |          |  |
| Zadajte súpisné číslo         Zadajte orientačné číslo        |          | íslo                                     |      | Zada                 | ijte PSČ |          |  |
| Obec                                                          |          |                                          |      |                      |          |          |  |
| Q Názov obce                                                  |          |                                          |      |                      |          |          |  |
| Korešpondenčná adresa                                         |          |                                          |      |                      |          |          |  |
| Názov ulice                                                   |          |                                          |      |                      |          |          |  |
|                                                               |          |                                          |      |                      |          |          |  |
| Zadajte názov ulice                                           |          |                                          |      |                      | PSČ      |          |  |
| Zadajte názov ulice<br>Súpisné číslo                          |          | Orientačné číslo                         |      |                      |          |          |  |
| Zadajte názov ulice<br>Súpisné číslo<br>Zadajte súpisné číslo |          | Orientačné číslo<br>Zadajte orientačné č | íslo |                      | Zada     | ijte PSČ |  |

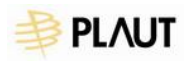

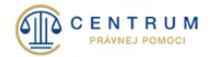

– Informáciu či je alebo nie je platcom DPH

#### Platca DPH

| igodoldoldoldoldoldoldoldoldoldoldoldoldol | Nie som platca DPH |
|--------------------------------------------|--------------------|
| $\bigcirc$                                 | Som platca DPH     |

| ) | Som | platca | DPH |
|---|-----|--------|-----|
|   |     |        |     |

IČ DPH

Uveďte IČ DPH

|   | - X:# |
|---|-------|
|   |       |
| ~ | 0210  |
|   |       |

Uložiť

#### Údaje pre používané vozidlá (kliknutím na tlačidlo Pridať vozidlo) \_

Pripady > Profil > Vozidlo

| Názov vozidla                     |                                  |                              |  |
|-----------------------------------|----------------------------------|------------------------------|--|
| Uveďte značku a typ vozidla       |                                  |                              |  |
| Evidenčné číslo vozidla           |                                  |                              |  |
| Uveďte ŠPZ vozidla                |                                  |                              |  |
| Druh paliva                       |                                  | Spotreba v l/100 km          |  |
| Vybrať                            |                                  | ✔ Uveďte spotrebu v l/100 km |  |
| Osvedčenie o evidencii vozidla    | 3                                |                              |  |
| Priložte osvedčenie o evidencii v | ozidla (veľký technický preukaz) |                              |  |
| Typ dokumentu                     | Názov súboru                     | Veľkosť                      |  |
| Žiadne súbory                     |                                  |                              |  |
| Priložiť dokument                 |                                  |                              |  |
|                                   |                                  |                              |  |

Údaje profilu môže používateľ vypĺňať, respektíve meniť aj neskôr pri podávaní žiadosti o TPZ, prípadne žiadosti o odmenu za mediáciu.

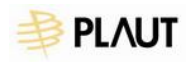

# 5 Podanie žiadosti o vyúčtovanie trov právneho zastupovania

Pre podanie žiadosti o vyúčtovanie TPZ používateľ z tabuľky prípadov vyberie prípad, ktorý ešte nie je vyúčtovaný, to znamená, nemá stav vyúčtovania (vo filtri stav Nepodaná) a klikne na tlačidlo Detail pri takomto zázname.

| Klient ÷     | Číslo spisu CPP 🕈 | Spisová značka<br>súdu | \$<br>Zastupovanie od 🕈 | Stav vyúčtovania |          |
|--------------|-------------------|------------------------|-------------------------|------------------|----------|
| Janko Tisíci | KaBB-/9901/2024   |                        | 9.7.2024                |                  | Detail » |

Zobrazí sa obrazovka so stavom prípadu. Na vrchu obrazovky je vždy zobrazená hlavička so základnými údajmi prípadu.

| Pripady > Stav pripadu |                 |  |
|------------------------|-----------------|--|
| Klient                 | Janko Tisíci    |  |
| Číslo spisu CPP        | KaBB-/9901/2024 |  |
| Spisová značka súdu    |                 |  |
| Zastupovanie od        | 9. 7. 2024      |  |
| Stav vyúčtovania trov  |                 |  |

Na obrazovke Stav prípadu používateľ ďalej zaeviduje:

- Spisovú značku súdu (nepovinné)
- Úkony právnej služby
- Paušálne odmeny
- Finančnú spoluúčasť oprávnenej osoby (nepovinné)
- Dokumenty preukazujúce ukončenie právnej veci

## 5.1 Spisová značka súdu

Spisovú značku súdu používateľ zaeviduje kliknutím na tlačidlo Vložiť/Zmeniť v časti Spisová značka súdu.

#### Spisová značka súdu

Vložiť/Zmeniť

#### Používateľ vloží spisovú značku súdu a klikne na tlačidlo Uložiť.

Prípad > Zaevidovať spisovú značku súdu

Spisová značka súdu

Uveďte spisovú značku súdu

Uložiť

Údaj sa zobrazí v hlavičke prípadu.

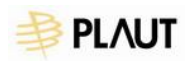

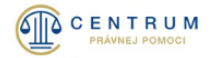

# 5.2 Úkony právnej služby

Úkony právnej služby používateľ zaeviduje kliknutím na tlačidlo Zaevidovať nový úkon v časti Úkony právnej služby.

#### Úkony právnej služby

Zaevidujte všetky úkony právnej služby a výdavky pred podaním žiadosti o vyúčtovanie trov

 Právna služba
 Dátum vykonania
 Strata času
 Režijný paušál
 Cestovné výdavky
 Hotové výdavky

 Zaevidovať nový úkon

Používateľ následne vloží údaje o úkone:

- 1. Úkon právnej služby
- Vloží dátum vykonania
- Zaškrtne, či bola alebo nebola poskytnutá právna služba
- Vyberie právnu službu (iba v prípade ak bola poskytnutá právna služba)
- Priloží dokumenty svedčiace o vykonaní úkonu právnych služieb (iba v prípade ak bola poskytnutá právna služba)

#### Úkon právnej služby

Dátum vykonania

| 03/10/2025                                                                                                    |  |
|----------------------------------------------------------------------------------------------------|--|
|                                                                                                    |  |
| ✔ Bola poskytnutá právna služba                                                                                                    |  |
| Označiť iba v prípade, ak bol vykonaný úkon právnej služby. V prípadoch<br>hotových výdavkov, ktoré sa neviažu k žiadnemu úkonu právnej služby napr.<br>znalecký posudok neoznačiť uvedené. |  |
| Drévno dužbo                                                                                                    |  |

#### Právna služba

| Prevzatie a príprava zastúpenia vrátane prvej porady s klientom 🛛 🗙 |
|---------------------------------------------------------------------|
|---------------------------------------------------------------------|

Priložte dokumenty svedčiace o vykonaní úkonu právnych služieb

| Typ dokumentu              | Názov súboru        | Veľkosť  |     |
|----------------------------|---------------------|----------|-----|
| Záznam z porady s klientom | Zaznam_z_porady.pdf | 484.5 kB | ± ŵ |

Priložiť dokument

#### 2. Hotové výdavky

- Vloží sumu hotových výdavkov
- Priloží účtovné doklady svedčiace o vzniku výdavku

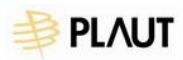

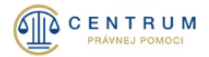

#### Hotové výdavky

| 100.00                               |                 | €   |
|--------------------------------------|-----------------|-----|
| Priložte účtovné doklady svedčiace c | vzniku výdavku  |     |
| Typ dokumentu                        | Názov súboru    |     |
| Účtovný doklad                       | Uctovny_doklad. | pdf |

#### Priložiť dokument

#### 3. Strata času

– Vloží počet polhodín straty času

#### Strata času

Uveďte počet polhodín straty času

| 5 | 2.5 h |
|---|-------|

#### 4. Cestovné náhrady

- Vyberie vozidlo (v prípade, ak si ho používateľ vytvoril v profile, pozri kapitolu <u>4.5 Profil</u> používateľa). Ak sa nezobrazujú vozidlá pre výber, klikne na tlačidlo Pridať nové vozidlo a pridá ho alebo si ho pridá vo svojom profile.
- Vloží počet prejdených kilometrov
- Vyberie cenu pohonných hmôt (podľa Štatistického úradu alebo pokladničného dokladu)
- Zadá jednotkovú cenu PHM (iba v prípade, ak vybral cenu PHM podľa pokladničného dokladu)
- Priloží účtovný doklad svedčiaci o cene pohonných hmôt (iba v prípade, ak vybral cenu PHM podľa pokladničného dokladu

#### Cestovné náhrady

| Vyberte vozidlo                        |                    |         |   |
|----------------------------------------|--------------------|---------|---|
| Červený Superb CA123CS                 | ~                  |         |   |
| Pridať nové vozidlo                    |                    |         |   |
| Počet km                               |                    |         |   |
| 10.00                                  | km                 |         |   |
| Cena pohonných hmôt                    |                    |         |   |
| podľa Štatistického úradu              | 1                  |         |   |
| podľa pokladničného dok                | ladu               |         |   |
| Jednotková cena PHM                    |                    |         |   |
| 1.78                                   |                    |         |   |
| Priložte účtovný doklad svedčiaci o ce | ene pohonných hmôt |         |   |
| Typ dokumentu                          | Názov súboru       | Veľkosť |   |
| Účtovný doklad                         | Uctovny_doklad.pdf | 2.9 MB  | Ŵ |
|                                        |                    |         |   |

Priložiť dokument

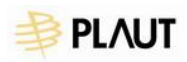

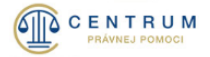

Vložené údaje uloží kliknutím na tlačidlo Uložiť. Zaevidované úkony právnej služby sa budú postupne zobrazovať v prehľadovej tabuľke.

#### Úkony právnej služby

Zaevidujte všetky úkony právnej služby a výdavky pred podaním žiadosti o vyúčtovanie trov

| Právna služba                                                      | Dátum<br>vykonania | Strata<br>času | Režijný<br>paušál | Cestovné<br>výdavky | Hotové<br>výdavky |   |
|--------------------------------------------------------------------|--------------------|----------------|-------------------|---------------------|-------------------|---|
| Prevzatie a príprava zastúpenia vrátane prvej<br>porady s klientom | 10. 3. 2025        | 110.00         | 14.50             | 4.25                | 100.00            | Ŵ |

Zaevidovať nový úkon

# 5.3 Paušálne odmeny

Paušálne odmeny používateľ zaeviduje kliknutím na tlačidlo Upraviť paušálnu odmenu v časti Paušálne odmeny.

#### Paušálne odmeny

| Názov odmeny            | Suma |
|-------------------------|------|
|                         |      |
| Upraviť paušálnu odmenu |      |

Používateľ následne vloží údaje o paušálnej odmene:

- 1. Sadzba paušálnej odmeny
- Vyberie sadzbu paušálnej odmeny
- Zaškrtne, či bolo zastupovanie realizované na okrese
- Uvedie počet zastupovaní na kraji

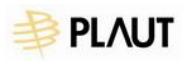

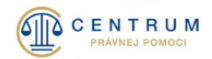

#### Sadzba paušálnej odmeny

| Ust. § 14a ods. 2 písm. a) vyhlášky - vec upravená Občianskym zákonnikom                                    | 200€ |
|----------------------------------------------------------------------------------------------------|------|
| Ust. § 14a ods. 2 písm. b) vyhlášky - <b>vec upravená Zákonom o rodine</b>                                  | 130€ |
| Ust. § 14a ods. 2 písm. c) vyhlášky - <b>vec upravená Zákonníkom práce</b>                                  | 150€ |
| Ust. § 14a ods. 2 písm. d) vyhlášky - <b>vec upravená Obchodným zákonníkom</b>                              | 200€ |
| Ust. §14a ods. 1 vyhlášky - <b>ak nie je uvedené inak</b>                                                   | 130€ |
| Ust.§ 14a ods. 4 vyhlášky - zastupovanie vo veci obnovy konania                                             | 160€ |
| Ust. § 14a ods. 5 vyhlášky - zastupovanie vo veci mimoriadneho dovolania                                    | 130€ |
| Ust. § 14a ods. 6 vyhlášky - ak je advokát ustanovený za opatrovníka                                        | 15€  |
| Ust. § 14b ods. 5 vyhlášky - vec vyriešená/ukončená mimosúdne bez podania návrhu na začatie konania na súde | 100€ |

#### Paušálna odmena - okres

Realizácia zastupovania na okrese

#### Paušálna odmena - kraj vo veci samej

Uveďte počet zastupovaní

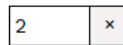

Ust. §14a ods. 3 vyhlášky - zastupovanie v odvolacom alebo dovolacom konaní - vec upravená Občianskym 200 € zákonníkom

#### Paušálna odmena - kraj ostatné

Uveďte počet zastupovaní

×

0

Ust. § 14b ods. 1 vyhlášky - **zastupovanie v odvolacom a dovolacom konani - rozhodnutie o náhrade trov** konania, o určení lehoty na plnenie, o predbežnej vykonateľnosti, o príslušenstve pohľadávky, rozhodnutie 50 € procesnej povahy

#### 2. Úpravy paušálnej odmeny

- Úprava 1 používateľ vyberie príslušnú možnosť v prípade spojení dvoch alebo viacerých vecí, ktoré skutkovo súvisia
- Úprava 2 používateľ vyberie príslušnú možnosť v prípade zastupovania v rovnakej veci v konaní spoločne 2 alebo viac oprávnených osôb
- Úprava 3 v prípade zastupovania v mimoriadne náročnej alebo skutkovo zložitej veci používateľ zadá zvýšenie odmeny o 0 – 100% a zadá dôvod navýšenia
- Úprava 4 používateľ vyberie príslušnú možnosť, ak nezastupoval oprávnenú osobu do právoplatného skončenia veci

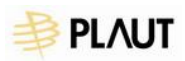

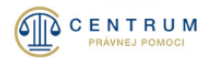

#### Úpravy paušálnej odmeny

| Úprava 1                                                                                                    |       |
|----------------------------------------------------------------------------------------------------|-------|
| Ust. § 14b ods. 4 vyhlášky - spojenie dvoch alebo viacerých vecí, ktoré skutkovo súvisia (neplatí ak spojenie vyplýva zo zákona) - najvyššia odmena sa zvyšuje o polovicu                | 50 %  |
| Úprava 2                                                                                                    |       |
| Ust. § 14b ods. 3 vyhlášky - zastupovanie v rovnakej veci v konaní spoločne 2 alebo viac oprávnených osôb - zvýšenie odmeny o 20% - okres                                                | 20 %  |
| Ust. § 14b ods. 3 vyhlášky - zastupovanie v rovnakej veci v konaní spoločne 2 alebo viac oprávnených osôb - zvýšenie odmeny o 20% - kraj vo veci samej                                   | 20 %  |
| Ust. § 14b ods. 3 vyhlášky - zastupovanie v rovnakej veci v konaní spoločne 2 alebo viac oprávnených osôb - zvýšenie odmeny<br>o 20% - kraj ostatné                                      | 20 %  |
| Úprava 3                                                                                                    |       |
| 0 % Ust. § 14b ods. 2 vyhlášky - advokát zastupoval oprávnenú osobu v mimoriadne náročnej alebo skutkovo zložitej veci - zvýšenie odmeny najviac o 100% - okres                          | 0%    |
| 0       %       Ust. § 14b ods. 2 vyhlášky - advokát zastupoval oprávnenú osobu v mimoriadne náročnej alebo skutkovo zložitej veci - zvýšenie odmeny najviac o 100% - kraj vo veci samej | 0%    |
| 0       %       Ust. § 14b ods. 2 vyhlášky - advokát zastupoval oprávnenú osobu v mimoriadne náročnej alebo skutkovo zložitej veci - zvýšenie odmeny najviac o 100% - kraj ostatné       | 0%    |
| Úprava 4                                                                                                    |       |
| Ust. § 14b ods. 6 vyhlášky - advokát nezastupoval oprávnenú osobu do právoplatného skončenia veci - 50% odmeny - okres                                                                   | -50 % |
| Ust. § 14b ods. 6 vyhlášky - advokát nezastupoval oprávnenú osobu do právoplatného skončenia veci - 50% odmeny - kraj vo veci samej                                                      | -50 % |
| Ust. § 14b ods. 6 vyhlášky - advokát nezastupoval oprávnenú osobu do právoplatného skončenia veci - 50% odmeny - kraj ostatné                                                            | -50 % |

Uložiť

Používateľ vložené údaje uloží kliknutím na tlačidlo Uložiť. Zaevidované paušálne odmeny sa zobrazia v prehľadovej tabuľke.

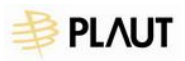

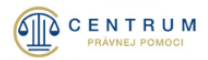

#### Paušálne odmeny

| Názov odmeny                                                                                                    | Suma      |
|----------------------------------------------------------------------------------------------------|-----------|
| Ust. § 14a ods. 2 písm. a) vyhlášky - vec upravená Občianskym zákonníkom                                                                                                    | 200€      |
| Ust. §14a ods. 3 vyhlášky - zastupovanie v odvolacom alebo dovolacom konaní - vec upravená Občianskym zákonníkom                                                             | 2 x 200 € |
| Ust. § 14b ods. 4 vyhlášky - spojenie dvoch alebo viacerých vecí, ktoré skutkovo súvisia (neplatí ak spojenie vyplýva zo zákona)<br>- najvyššia odmena sa zvyšuje o polovicu | 50 %      |
| Sumarizácia                                                                                                    |           |
| Paušálna odmena - okres                                                                                                    | 300€      |
| Paušálna odmena - kraj vo veci samej                                                                                                    | 600€      |
| Paušálna odmena - kraj ostatné                                                                                                    | 0€        |
| Výsledná paušálna odmena                                                                                                    | 900€      |

Upraviť paušálnu odmenu

### 5.4 Finančná spoluúčasť oprávnenej osoby podľa §6 zákona

Finančnú spoluúčasť oprávnenej osoby používateľ zaeviduje kliknutím na tlačidlo Upraviť v časti Finančná spoluúčasť oprávnenej osoby podľa §6 zákona.

#### Finančná spoluúčasť oprávnenej osoby podľa §6 zákona

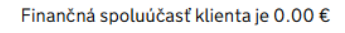

Upraviť

#### Používateľ následne vloží sumu finančnej spoluúčasti klienta.

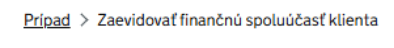

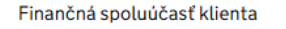

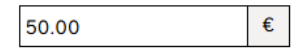

Uložiť

Vložené údaje používateľ uloží kliknutím na tlačidlo Uložiť a finančná spoluúčasť sa zobrazí v prehľadovej tabuľke.

#### Finančná spoluúčasť oprávnenej osoby podľa §6 zákona

Finančná spoluúčasť klienta je 50.00 €

Upraviť

## 5.5 Sumarizácia vyúčtovania

Používateľ si všetky zadané údaje môže skontrolovať v sumarizačnej tabuľke.

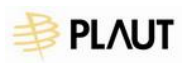

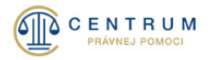

#### Sumarizácia vyúčtovania

| Položky                                | Suma      |
|----------------------------------------|-----------|
| Paušálna odmena                        | 900.00€   |
| Režijný paušál                         | 14.50€    |
| Cestovné výdavky a amortizácia vozidla | 4.25€     |
| Náhrada za stratu času                 | 110.00€   |
| Hotové výdavky                         | 100.00€   |
| Celková suma bez DPH                   | 1128.75€  |
| Suma DPH                               | 0.00€     |
| Celková suma s DPH                     | 1128.75€  |
| Finančná spoluúčasť klienta            | - 50.00 € |
| Požadované trovy spolu                 | 1078.75€  |

# 5.6 Dokumenty preukazujúce ukončenie právnej veci

V časti Priložte dokumenty preukazujúce ukončenie právnej veci používateľ priloží dokumenty kliknutím na tlačidlo Priložiť dokument, vyberie typ dokumentu z možností a vloží samotný dokument.

#### Priložte dokumenty preukazujúce ukončenie právnej veci

- rozhodnutia súdu vo veci samej, príp. rozhodnutia, ktorým sa končí konanie, s vyznačenou doložkou právoplatnosti
- rozhodnutia súdu o náhrade trov konania v prípade, ak súd rozhodol samostatným uznesením, s vyznačenou doložkou právoplatnosti
- rozhodnutie príslušnej kancelárie Centra právnej pomoci o odňatí poskytovania právnej pomoci, o zastavení správneho konania o nároku na poskytnutie právnej pomoci, o nepriznaní nároku na poskytnutie právnej pomoci, o zmene advokáta
- mimosúdna dohoda
- iný dokument preukazujúci ukončenie zastupovania oprávnenej osoby

| Typ dokumentu    | Názov súboru         | Veľkosť |   |   |
|------------------|----------------------|---------|---|---|
| Rozhodnutie súdu | Rozhodnutie_sudu.pdf | 2.9 MB  | Ŧ | Ŵ |

Priložiť dokument

# 5.7 Podanie žiadosti o vyúčtovanie TPZ

Po vyplnení údajov z kapitoly <u>5.1 Spisová značka súdu</u> až <u>5.6 Dokumenty preukazujúce ukončenie</u> právnej veci používateľ klikne na tlačidlo Podať žiadosť o vyúčtovanie trov. Zobrazia sa údaje, ktoré si používateľa nastavil v kapitole <u>4.5 Profil používateľa</u>. V prípade, že si ich používateľ nenastavil na začiatku používania aplikácie, prípadne chce niektoré údaje zmeniť, má možnosť tak urobiť aj v tejto časti aplikácie.

Ďalej používateľ vyplní časť Platobné údaje. Vyplní IBAN (VS, KS a SS vyplní podľa vlastného uváženia tak, aby si používateľ vedel ľahšie dohľadať platbu).

Po zadaní platobných údajov si používateľ môže žiadosť uložiť kliknutím na tlačidlo Uložiť alebo zobraziť náhľad žiadosti ešte pred samotným podaním kliknutím na tlačidlo Náhľad žiadosti. V prípade, že je žiadosť kompletná, používateľ klikne na tlačidlo Podpísať a podať žiadosť o vyúčtovanie trov.

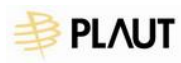

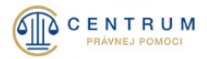

×

#### Platobné údaje

| IBAN                                        |                 |            |
|---------------------------------------------|-----------------|------------|
|                                             |                 |            |
| VS                                          | KS              | SS         |
| Zadajte VS                                  | Zadajte KS      | Zadajte SS |
|                                             |                 |            |
|                                             |                 |            |
| Podpísať a podať žiadosť o vyúčtovanie trov | Náhľad žiadosti | Uložiť     |

Používateľ počká, pokiaľ sa spustí a zobrazí aplikácia na podpisovanie (musí ju mať nainštalovanú v počítači). V prípade problémov so spustením podpisovej aplikácie je potrebné postupovať podľa krokov, ktoré sú uvedené pri spúšťaní (viď. obrázok nižšie).

# Čakajte prosím, práve prebieha spúšťanie podpisovej aplikácie.

Ak by spúšťanie trvalo dlhšie ako obvykle, skontrolujte, či máte aplikáciu nainštalovanú alebo aktualizovanú (<u>aktuálne verzie aplikácií na prihlásenie a podpisovanie</u>).

V prípade, že sa aplikácia vôbec nespustí, prosím, <u>postupujte podľa krokov v návode, ako vyriešiť problém s</u> podpisovou aplikáciou.

Po spustení podpisovej aplikácie sa zobrazí náhľad žiadosti pre podpísanie, tu musí používateľ podpísať elektronicky. Po spracovaní podpisu (môže trvať pár sekúnd) sa žiadosť odošle centru právnej pomoci a zobrazí sa potvrdzovacie hlásenie: "Vaša žiadosť bola podaná prostredníctvom Ústredného portálu verejnej správy. Prijatie doručenky si môžete overiť vo Vašej schránke na slovensko.sk."

Po odoslaní žiadosti sa jej stav zmení na Podaná a údaje v žiadosti sa už nedajú zmeniť, ale je možné si žiadosť prehliadať, prípadne zobraziť jej náhľad. Podanú žiadosť je tak tiež možné v prípade potreby doplniť (pozri kapitolu <u>7 Doplnenie podanej žiadosti</u>).

| Klient ÷     | Číslo spisu CPP 🕈 | Spisová značka<br>súdu | \$<br>Zastupovanie od 🕈 | Stav vyúčtovania |          |
|--------------|-------------------|------------------------|-------------------------|------------------|----------|
| Janko Tisíci | KaBB-/9901/2024   |                        | 9.7.2024                | Podaná           | Detail » |

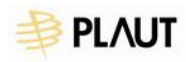

# 6 Podanie žiadosti o vyúčtovanie odmeny za mediáciu

Pre podanie žiadosti o vyúčtovanie odmeny za mediáciu používateľ z tabuľky prípadov vyberie prípad, ktorý ešte nie je vyúčtovaný, to znamená, nemá stav vyúčtovania (vo filtri stav Nepodaná) a klikne na tlačidlo Detail pri takomto zázname.

| Klient 🕈               | Číslo spisu CPP ≑ | Zastupovanie od 🕈 | Stav vyúčtovania |          |
|------------------------|-------------------|-------------------|------------------|----------|
| Tatiana Priznszuvciová | KaBB-/7953/2025   | 11. 3. 2025       |                  | Detail » |

Zobrazí sa obrazovka so stavom prípadu. Na vrchu obrazovky je vždy zobrazená hlavička so základnými údajmi prípadu.

| Pripady > Stav pripadu |                        |
|------------------------|------------------------|
| Klient                 | Tatiana Priznszuvciová |
| Číslo spisu CPP        | KaBB-/7953/2025        |
| Zastupovanie od        | 11. 3. 2025            |
| Stav vyúčtovania trov  |                        |

Na obrazovke Stav prípadu používateľ ďalej zaeviduje:

- Odmenu mediátora
- Finančnú spoluúčasť oprávnenej osoby (nepovinné)
- Dokumenty preukazujúce ukončenie právnej veci

## 6.1 Odmena mediátora

Odmenu mediátora používateľ zaeviduje kliknutím na tlačidlo Upraviť odmenu pre mediátora v časti Odmena mediátora.

#### Odmena mediátora

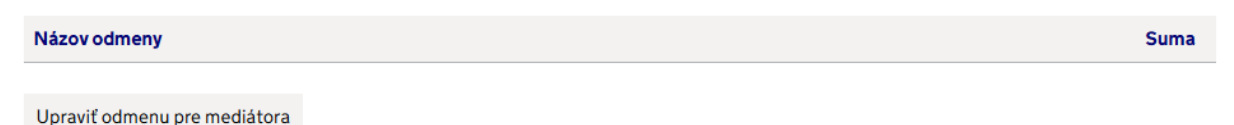

Používateľ následne vyplní údaje o odmene mediátora:

- Vyberie konkrétnu odmenu z možností
- Zaznačí alebo vyplní úpravy odmeny mediátora

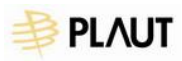

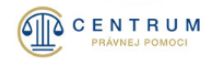

Prípady > Stav prípadu > Odmena mediátora

#### Odmena mediátora

| Ust. § 2 ods. 1 písm. a) vyhlášky – <b>ak, osoby uzavrú dohodu o začatí mediácie</b>               | 20€  |
|----------------------------------------------------------------------------------------------------|------|
| Ust. § 2 ods. 1 písm. b) vyhlášky – ak sa osoby zúčastnia aspoň na troch stretnutiach s mediátorom | 50€  |
| Ust. § 2 ods. 1 písm. c) vyhlášky - ak osoby uzavrú dohodu, ktorá je výsledkom mediácie            | 100€ |

#### Úpravy odmeny mediátora

|    | Ust. § 2 ods. 2 vyhlášky – <b>ak sa výkon mediácie vzťahuje na dve alebo viaceré veci, ktoré skutkovo súvisia so sporom, na</b><br>ktorého riešenie bol mediátor určený Centrom právnej pomoci | 50 % |
|----|----------------------------------------------------------------------------------------------------|------|
| ✓  | Ust. § 2 ods. 3 vyhlášky – ak sa výkon mediácie vzťahuje na dve alebo viaceré oprávnené osoby                                                                                                  | 20 % |
| 50 | % Ust. § 2 ods. 4 vyhlášky - ak sa výkon mediácie týka mimoriadne náročnej alebo skutkovo zložitej veci                                                                                        | 50 % |

#### Zdôvodnenie navýšenia

| Dôvod navýšenia |  |  |
|-----------------|--|--|
|                 |  |  |
|                 |  |  |
|                 |  |  |

Ešte môžete napísať: 2985 znakov

Uložiť

Používateľ vložené údaje uloží kliknutím na tlačidlo Uložiť. Zaevidovaná odmena sa zobrazí v prehľadovej tabuľke.

#### Odmena mediátora

| Názov odmeny                                                                                          | Suma |
|----------------------------------------------------------------------------------------------------|------|
| Ust. § 2 ods. 1 písm. c) vyhlášky - ak osoby uzavrú dohodu, ktorá je výsledkom mediácie               | 100€ |
| Ust. § 2 ods. 3 vyhlášky – ak sa výkon mediácie vzťahuje na dve alebo viaceré oprávnené osoby         | 20 % |
| Ust. § 2 ods. 4 vyhlášky - ak sa výkon mediácie týka mimoriadne náročnej alebo skutkovo zložitej veci | 50 % |
| Výsledná odmena mediátora                                                                             | 170€ |

Upraviť odmenu pre mediátora

## 6.2 Finančná spoluúčasť oprávnenej osoby podľa §6 zákona

Finančnú spoluúčasť oprávnenej osoby používateľ zaeviduje kliknutím na tlačidlo Upraviť v časti Finančná spoluúčasť oprávnenej osoby podľa §6 zákona.

#### Finančná spoluúčasť oprávnenej osoby podľa §6 zákona

```
Finančná spoluúčasť klienta je 0.00 €
```

Upraviť

Používateľ následne vloží sumu finančnej spoluúčasti klienta.

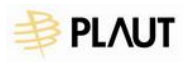

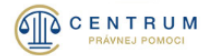

Prípad > Zaevidovať finančnú spoluúčasť klienta

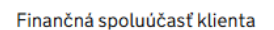

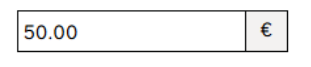

Uložiť

Vložené údaje používateľ uloží kliknutím na tlačidlo Uložiť a finančná spoluúčasť sa zobrazí v prehľadovej tabuľke.

#### Finančná spoluúčasť oprávnenej osoby podľa §6 zákona

Finančná spoluúčasť klienta je 50.00 €

Upraviť

## 6.3 Sumarizácia vyúčtovania

Používateľ si všetky zadané údaje môže skontrolovať v sumarizačnej tabuľke.

#### Sumarizácia vyúčtovania

| Položky                           | Suma      |
|-----------------------------------|-----------|
| Odmena mediátora                  | 170.00€   |
| Celková suma bez DPH              | 170.00€   |
| Suma DPH                          | 39.10€    |
| Celková suma s DPH                | 209.10€   |
| Finančná spoluúčasť klienta       | - 50.00 € |
| Požadovaná odmena mediátora spolu | 159.10€   |

# 6.4 Dokumenty preukazujúce ukončenie právnej veci

V časti Priložte dokumenty preukazujúce ukončenie právnej veci používateľ priloží dokumenty kliknutím na tlačidlo Priložiť dokument, vyberie typ dokumentu z možností a vloží samotný dokument.

#### Priložte dokumenty preukazujúce ukončenie právnej veci

• dohoda o začatí mediácie

- dohoda, ktorá je výsledkom mediácie
- potvrdenia o stretnutiach s mediátorom
- iný dokument preukazujúci ukončenie zastupovania oprávnenej osoby

| Typ dokumentu                       | Názov súboru        | Veľkosť  |     |
|-------------------------------------|---------------------|----------|-----|
| Dohoda, ktorá je výsledkom mediácie | Dohoda_mediacia.pdf | 484.5 kB | ± ₪ |

Priložiť dokument

# 6.5 Podanie žiadosti o vyúčtovanie odmeny za mediáciu

Po vyplnení údajov z kapitoly <u>6.1 Odmena mediátora</u> až <u>6.4 Dokumenty preukazujúce ukončenie</u> právnej veci používateľ klikne na tlačidlo Podať žiadosť o odmenu za mediáciu. Zobrazia sa údaje, ktoré si používateľa nastavil v kapitole <u>4.5 Profil používateľa</u>. V prípade, že si ich používateľ nenastavil

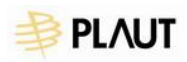

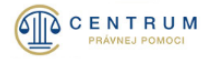

na začiatku používania aplikácie, prípadne chce niektoré údaje zmeniť, má možnosť tak urobiť aj v tejto časti aplikácie.

Ďalej používateľ vyplní časť Platobné údaje. Vyplní IBAN (VS, KS a SS vyplní podľa vlastného uváženia tak, aby si používateľ vedel ľahšie dohľadať platbu).

Po zadaní platobných údajov si používateľ môže žiadosť uložiť kliknutím na tlačidlo Uložiť alebo zobraziť náhľad žiadosti ešte pred samotným podaním kliknutím na tlačidlo Náhľad žiadosti. V prípade, že je žiadosť kompletná, používateľ klikne na tlačidlo Podpísať a podať žiadosť o odmenu za mediáciu.

#### Platobné údaje

| IBAN                                        |                 |            |
|---------------------------------------------|-----------------|------------|
|                                             |                 |            |
| VS                                          | KS              | SS         |
| Zadajte VS                                  | Zadajte KS      | Zadajte SS |
|                                             |                 |            |
| Podpísať a podať žiadosť o vyúčtovanie trov | Náhľad žiadosti | Uložiť     |

Používateľ počká, pokiaľ sa spustí a zobrazí aplikácia na podpisovanie (musí ju mať nainštalovanú v počítači). V prípade problémov so spustením podpisovej aplikácie je potrebné postupovať podľa krokov, ktoré sú uvedené pri spúšťaní (viď. obrázok nižšie).

# Čakajte prosím, práve prebieha spúšťanie podpisovej aplikácie.

Ak by spúšťanie trvalo dlhšie ako obvykle, skontrolujte, či máte aplikáciu nainštalovanú alebo aktualizovanú (aktuálne verzie aplikácií na prihlásenie a podpisovanie).

V prípade, že sa aplikácia vôbec nespustí, prosím, <u>postupujte podľa krokov v návode, ako vyriešiť problém s</u> podpisovou aplikáciou.

Po spustení podpisovej aplikácie sa zobrazí náhľad žiadosti pre podpísanie, tu musí používateľ podpísať elektronicky. Po spracovaní podpisu (môže trvať pár sekúnd) sa žiadosť odošle centru právnej pomoci a zobrazí sa potvrdzovacie hlásenie: "Vaša žiadosť bola podaná prostredníctvom Ústredného portálu verejnej správy. Prijatie doručenky si môžete overiť vo Vašej schránke na slovensko.sk."

Po odoslaní žiadosti sa jej stav zmení na Podaná a údaje v žiadosti sa už nedajú zmeniť, ale je možné si žiadosť prehliadať, prípadne zobraziť jej náhľad. Podanú žiadosť je tak tiež možné v prípade potreby doplniť (pozri kapitolu <u>7 Doplnenie podanej žiadosti</u>).

| Klient 🕈               | Číslo spisu CPP 🕈 | Zastupovanie od 🕈 | Stav vyúčtovania |          |
|------------------------|-------------------|-------------------|------------------|----------|
| Tatiana Priznszuvciová | KaBB-/7953/2025   | 11. 3. 2025       | Podaná           | Detail » |

×

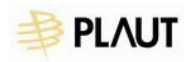

# 7 Doplnenie podanej žiadosti a Odvolanie voči rozhodnutiu

Ak potrebuje používateľ podanú žiadosť doplniť, môže tak urobiť, pokiaľ je daná žiadosť v stave Podaná alebo Kontrolovaná. V prípade zaslania odvolania, musí byť daná žiadosť v stave Rozhodnutie. Nasledujúci postup je podobný pre podanie doplnenia aj odvolania, líši sa len v niektorých názvoch polí.

| Pripady                        |                   |                        |              |                     |                              |
|--------------------------------|-------------------|------------------------|--------------|---------------------|------------------------------|
| Filtrovať obsah                |                   |                        |              |                     | <u>Rozbaliť obsah filtra</u> |
|                                |                   |                        |              |                     |                              |
| 1 záznamov<br>Klient: TISÍCI X |                   |                        |              |                     | Počet na stranu 10 🗸         |
|                                |                   |                        |              |                     |                              |
| Klient \$                      | Číslo spisu CPP 🗢 | Spisová značka<br>súdu | Zastupovanie | od 🗢 Stav vyúčtovar | nia                          |
| Janko Tisíci                   | KaBB-/9901/2024   |                        | 9. 7. 2024   | Podaná              | Detail »                     |
|                                |                   | Predchádzajúca         | 1 Nasleduj   | júca                |                              |

Používateľ doplní žiadosť/zašle odvolanie nasledovne:

- 1. Na úvodnej obrazovke Prípady klikne na tlačidlo Detail pri žiadosti v stave Podaná alebo Kontrolovaná (resp. Rozhodnutie)
- Na spodnej časti obrazovky v sekcii Doplnenia podanej žiadosti klikne na tlačidlo Doplniť podanú žiadosť (resp. v sekcii Odvolania voči rozhodnutiu CPP klikne na tlačidlo Podať odvolanie)

# Doplnenia podanej žiadosti

Neboli podané žiadne doplnenia k tejto žiadosti.

Doplniť podanú žiadosť

3. Používateľ vyplní Predmet, Text a priloží dokumenty

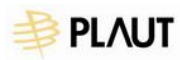

Uložiť

Podpísať

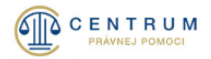

# Doplnenie podanej žiadosti

| Predmet                                                    |         |   |    |
|------------------------------------------------------------|---------|---|----|
| Doplnenie podanej žiadosti - spisová značka CPP KaBB-/9901 | 1/2024  |   |    |
| Text                                                       |         |   |    |
| Text doplnenia                                             |         |   |    |
|                                                            |         |   |    |
|                                                            |         |   | 11 |
| Ešte môžete napísať: 9986 znakov                           |         |   |    |
| Priložené dokumenty                                        |         |   |    |
| Názov súboru                                               | Veľkosť |   |    |
| Doplnenie.pdf                                              | 14.5 kB | Ŧ | Ŵ  |
| Priložiť dokument                                          |         |   |    |
|                                                            |         |   |    |

4. Formulár doplnenia (odvolania) si môže uložiť alebo rovno podpísať a odoslať. V prípade, ak ho chce používateľ rovno odoslať, je potrebné ho najprv elektronicky podpísať kliknutím na tlačidlo Podpísať (prebieha rovnako ako podpisovanie v časti <u>5.7 Podanie žiadosti o vyúčtovanie</u> <u>TPZ</u>). Pokiaľ je doplnenie (odvolanie) iba podpísané, je možné ho ešte upravovať.

# Doplnenie podanej žiadosti

Odoslať

| Predmet                                                  |          |   |    |
|----------------------------------------------------------|----------|---|----|
| Doplnenie podanej žiadosti - spisová značka CPP KaBB-/99 | 901/2024 |   |    |
| Text                                                     |          |   |    |
| Text doplnenia                                           |          |   |    |
|                                                          |          |   |    |
|                                                          |          |   | 1. |
| Ešte môžete napisať: 9986 znakov                         |          |   |    |
| Priložené dokumenty                                      |          |   |    |
| Názov súboru                                             | Veľkosť  |   |    |
| Doplnenie.pdf                                            | 14.5 kB  | Ŧ | Ŵ  |
| Priložiť dokument                                        |          |   |    |

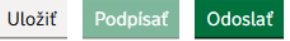

- 5. Podpísané doplnenie žiadosti (odvolanie) je potrebné ešte odoslať kliknutím na tlačidlo Odoslať. Po odoslaní aplikácia vypíše potvrdzujúce hlásenie: "Doplnenie podania bolo odoslané Centru právnej pomoci prostredníctvom Ústredného portálu verejnej správy. Prijatie doručenky si môžete overiť vo Vašej schránke na slovensko.sk."
- 6. Doplnenie (Odvolanie) je možné si zobraziť taktiež v detaile daného prípadu v spodnej časti obrazovky

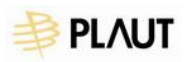

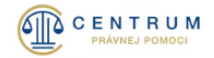

#### Doplnenia podanej žiadosti

| Dátum odoslania | Predmet                                                                           |   |
|-----------------|-----------------------------------------------------------------------------------|---|
| 11. 3. 2025     | Doplnenie podanej žiadosti - spisová značka CPP KaBB-/9901/2024                   | 0 |
|                 | Doplnenie podanej žiadosti - spisová značka CPP KaBB-/9901/2024 - druhé doplnenie | 1 |

Doplniť podanú žiadosť

7. Odoslané doplnenia (odvolania) už nie je možné upravovať, iba si ich zobraziť. Iba uložené alebo podpísané (ešte neodoslané) doplnenia (odvolania) je možné meniť alebo vymazať.